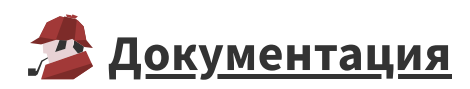

# Установка Loginom Server

## Установка MSI

Варианты имени файла инсталлятора:

- LoginomTeam\_7.x.x.msi инсталлятор для редакции Team
- LoginomStandard\_7.x.x.msi инсталлятор для редакции Standard
- LoginomEnterprise\_7.x.x.msi инсталлятор для редакции Enterprise

где 7.х.х – цифры, обозначающие версию и релиз программы.

Для работы с программой <u>Loginom Studio</u> (web-интерфейс к Loginom Server)обязательным условием является наличие web-сервера.

Допустимым является использование следующих вариантов web-сервера:

- Apache стандартная установка, web-сервер входит в состав дистрибутива;
- Microsoft IIS не входит в состав дистрибутива, он должен быть <u>установлен и настроен</u> отдельно.

Установка Loginom Server при использовании Apache или Microsoft IIS различна. При установке по умолчанию работа Loginom Studio осуществляется через web-сервер Apache.

### Графический интерфейс

### Запуск инсталлятора

Для установки с нестандартными параметрами в диалоге **Тип установки** нажимаем кнопку **Выборочная**.

#### Выбор компонентов для установки

- Loginom Server обязателен для установки сервера Loginom.
- Loginom Studio устанавливает web-интерфейс.
- Документация добавляет в web-интерфейс раздел справки по работе с платформой.
- **Веб-сервер** устанавливает встроенный web-сервер Apache Httpd. Если предполагается использование стороннего web-сервера, компонент должен быть отключен.

| Установка Loginom Enterprise Выборочная установка Укажите конфигурацию установки компоненто                                                                                                    | н. – – ×                                                                                                    |
|----------------------------------------------------------------------------------------------------|----------------------------------------------------------------------------------------------------|
| Для изменения параметров установки какого-л<br>соответствующий значок в расположенном них<br>conserver<br>coginom<br>coginom Server<br>coginom Server<br>cogin | ибо компонента щелкните<br>ке дереве.                                                                                                    |
| С:\Program Files\Loginom\                                                                                                    | для конпонента требуется ткв<br>на жестком диске. Выбрано<br>подкомпонентов: 2 из 2. Для<br>подкомпонентов требуется<br>272МБ на жестком диске. |
| С <u>б</u> рос Использование <u>ди</u> ска                                                                                                    | <u>Н</u> азад <u>Да</u> лее Отмена                                                                                                    |

Примечание: По умолчанию устанавливаются все компоненты.

### Параметры Loginom Server

| Ţ Установка Logir | om Enterprise                         | - 0                   |
|-------------------|---------------------------------------|-----------------------|
| Параметры Lo      | ginom Server                          |                       |
|                   |                                       | / <b>_</b>            |
| Локаль сервера:   | Russian (Russia)                      |                       |
| Порт сервера:     | 4580                                  |                       |
| Unix Socket:      | C:\ProgramData\Loginom\Server\loginor | nd.socket             |
| Порт WS:          | 8080                                  |                       |
| Использовать W    | bSocket secure                        |                       |
| Порт WSS:         | 8443                                  |                       |
| Сертификат SSL:   |                                       |                       |
| Ключ SSL:         |                                       |                       |
|                   | Назад                                 | Д <u>а</u> лее Отмена |

Данный диалог доступен только при установке компонента Loginom Server.

• Порт сервера — определяет номер порта для подключения Loginom Integrator и BatchLauncher.

- Порт WS определяет номер порта для подключения Loginom Studio по протоколу websocket (ws).
- Использовать WebSocket secure включает возможность задать параметры ssl для websocket:
  - **Порт WSS** определяет номер порта для подключения Loginom Studio по протоколу websocket secure (wss).
  - Сертификат SSL, Ключ SSL полные пути к файлам сертификата и ключа SSL в формате *pem*.
- Установить драйвера Guardant x64 запускает установку в автоматическом режиме драйверов для работы электронного ключа защиты.

### Параметры web-сервера Apache Httpd

Диалог доступен только при установке компонента Веб-сервер.

| 🛃 Установка Loginom Enterprise |               |               | _             | □ ×    |
|--------------------------------|---------------|---------------|---------------|--------|
| Параметры ве                   | 5-сервера     |               |               |        |
|                                |               |               |               | C      |
| Порт НТТР:                     | 80            |               |               |        |
| Использовать We                | bSocket proxy |               |               |        |
|                                |               |               |               |        |
| Использовать НТ                | TPS           |               |               |        |
| Порт HTTPS:                    | 443           |               |               |        |
| Сертификат SSL:                |               |               |               |        |
| Ключ SSL:                      |               |               |               |        |
|                                |               |               |               |        |
|                                |               | <u>Н</u> азад | <u>Да</u> лее | Отмена |
|                                |               |               |               |        |

- Порт HTTP определяет номер http порта web-сервера.
- Использовать WebSocket proxy включает проксирование websocket соединений.
- Использовать HTTPS включает возможность задать параметры ssl для http:
  - Порт HTTPS определяет номер https порта web-сервера.
  - Сертификат SSL, Ключ SSL полные пути к файлам сертификата и ключа SSL в формате *pem*.

### Параметры Loginom Studio

Диалог доступен только при установке компонента Loginom Studio без установки компонента Вебсервер.

| 🛃 Установка Loginom Enterprise         |               | – 🗆 X                |
|----------------------------------------|---------------|----------------------|
| Параметры Loginom Studio               |               |                      |
|                                        |               |                      |
|                                        |               |                      |
| Каталог веб-приложения:                |               |                      |
| C:\Program Files\Loginom\Client\       |               |                      |
| URL веб-приложения:                    |               |                      |
| http :// web.domain.org                | : 80          | app/                 |
| ,                                      | ,             | )-FF/                |
| Подключение к серверу Loginom          |               |                      |
| Xoct: Ig.domain.org                    | TODT WS:      | 8080 Порт WSS: 8443  |
| , giochian de g                        |               |                      |
| Всегда использовать безопасное подключ | ение          |                      |
| 🗌 Использовать WebSocket proxy         | Proxy URI:    | ws/                  |
|                                        |               |                      |
|                                        | <u>Н</u> азад | <u>Да</u> лее Отмена |
|                                        |               |                      |

- Каталог веб-приложения
- URL веб-приложения
- Подключение к серверу Loginom содержит параметры для формирования <u>файла</u> конфигурации Loginom Studio
  - **Хост** определяет значение параметра <u>host</u>. Если значение поля равняется значению host поля *URL веб-приложения*, в server.json указывается host: null.
  - Порт WS и Порт WSS определяют значения параметров <u>wsport</u> и <u>wssport</u> соответственно.
  - Всегда использовать безопасное подключение включает параметр secure.
  - Использовать WebSocket proxy включает параметр wsproxy.
  - **Proxy URI** определяет параметр <u>path</u>.

### Командная строка

msiexec /i "путь\_к\_msi\_файлу" ключи\_msi параметры\_loginom

- ключи\_msi допустимые значения можно узнать, выполнив в командной строке msiexec /? . Особо полезными могут быть:
  - о /l\* "%TEMP%\loginom.msi.log" включение журналирования установки.
  - /qn "тихая" установка без отображения графического интерфейса.

#### ▼ Параметры\_loginom в виде Ключ=значение

| Ключ     | Значение по умолчанию        | Описание                              |
|----------|------------------------------|---------------------------------------|
| ADDLOCAL | Server,Studio,Help,Webserver | Список устанавливаемых<br>компонентов |

| Ключ                 | Значение по умолчанию                                                                          | Описание                                                            |
|----------------------|------------------------------------------------------------------------------------------------|---------------------------------------------------------------------|
| INSTALLDIR           | %ProgramFiles%\Loginom                                                                         | Каталог установки                                                   |
| SERVER_CRT<br>_PATH  |                                                                                                | Путь к сертификату SSL                                              |
| SERVER_KEY<br>_PATH  |                                                                                                | Путь к ключу SSL                                                    |
| SERVER_POR<br>T      | 4580                                                                                           | Порт сервера Loginom                                                |
| SERVER_SVC<br>_NAME  | loginom                                                                                        | Имя службы Loginom Server                                           |
| SERVER_USE<br>_SSL   | Θ                                                                                              | Использовать шифрование для<br>websocket ( 0, 1 )                   |
| SERVER_WS_<br>PORT   | 8080                                                                                           | Порт websocket сервера Loginom                                      |
| SERVER_WSS<br>_PORT  | 8443                                                                                           | Порт websocket secure сервера<br>Loginom                            |
| WEBAPP_OP<br>ENID    | Не задано для <u>Loginom Enterprise</u> , для<br>редакций <u>Team</u> и <u>Standard</u> — none | Режим работы с OpenID в<br>конфигурационном файле<br>Loginom Studio |
| WEBAPP_URI           | app/                                                                                           | URI веб-интерфейса Loginom<br>Studio                                |
| WEBSRV_CRT<br>_PATH  |                                                                                                | Путь к сертификату SSL                                              |
| WEBSRV_KEY<br>_PATH  |                                                                                                | Путь к ключу SSL                                                    |
| WEBSRV_PO<br>RT      | 80                                                                                             | НТТР порт веб-сервера                                               |
| WEBSRV_PO<br>RT_SSL  | 443                                                                                            | HTTPS порт веб-сервера                                              |
| WEBSRV_PR<br>OXY_URI | ws/                                                                                            | URI websocket proxy                                                 |
| WEBSRV_SVC<br>_NAME  | httpd_loginom                                                                                  | Имя службы веб-сервера                                              |
| WEBSRV_USE<br>_SSL   | Θ                                                                                              | Использовать шифрование (https)<br>( 0, 1 )                         |

| Ключ                    | Значение по умолчанию | Описание                                 |
|-------------------------|-----------------------|------------------------------------------|
| WEBSRV_USE<br>_WS_PROXY | Θ                     | Использовать websocket proxy<br>( 0, 1 ) |

#### 🗸 Примеры

```
1 :: "Тихая" установка Loginom без веб-сервера
2 msiexec /i ".\LoginomEnterprise.msi" /qn ADDLOCAL=Server,Studio,Help
3
4 :: "Тихая" установка с нестандартными портами
5 msiexec /i ".\LoginomEnterprise.msi" /qn WEBSRV_PORT=9080
SERVER_WS_PORT=9081 SERVER_PORT=9082
6
7 :: "Тихая" установка с включением SSL для websocket
8 msiexec /i ".\LoginomEnterprise.msi" /qn SERVER_USE_SSL=1
SERVER_KEY_PATH="%ALLUSERSPROFILE%\ssl.key"
SERVER_CRT_PATH="%ALLUSERSPROFILE%\ssl.crt"
```

### Лицензии

Для запуска службы **LoginomServer** требуется настройка ключей лицензирования (см. <u>Лицензионные</u> ключи).

При использовании сервера сетевых ключей требуется создать файл <u>GnClient.ini</u> в каталоге

"C:\ProgramData\Loginom\Server"

## Запуск служб

Службы LoginomServer и LoginomHttpd не запускается после установки автоматически.

При установке продукта в меню "Пуск" Windows ( Все программы\Loginom\Server ) добавляются ярлыки **"Запуск сервера Loginom"** и **"Запуск веб-сервера"**.

Для запуска служб с помощью ярлыка требуется выбрать в его контекстном меню пункт **"Запуск от** имени администратора". При успешном запуске в окне консоли появится надпись Служба "LoginomServer" успешно запущена.

Для запуска служб из командной строки требуется выполнить от имени администратора следующие команды:

- Запуск службы "LoginomServer": net start loginom
- Запуск службы "LoginomHttpd": net start httpd\_loginom

**Примечание:** Рекомендуется не запускать службу Loginom Server с системной учетной записи, а создавать отдельную для персонализации настроек отдельных прав доступа.

## Файрволл

Хост с сервером Loginom должен разрешать подключения:

- Входящие на TCP порт 8080 | 8443 (websocket) для хостов клиентов (браузеры)
  - при использовании websocket proxy только для хоста веб-сервера.
- Входящие на TCP порт 4580 для хостов с Loginom Integrator или BatchLauncher.
- При использовании сетевых ключей Guardant на TCP/UDP порты 3186 и 3187 хоста сервера сетевых ключей.

Хост с веб-сервером должен разрешать подключения:

• На ТСР порт 80|443 (http(s)) для хостов клиентов (браузеры)

Убедитесь, что установленные антивирусы и межсетевые экраны разрешают эти подключения.

#### **•** Примеры настройки Windows Firewall:

• Разрешаем подключения к http порту web-сервера

```
netsh advfirewall firewall add rule name="Allow HTTP" dir=in action=allow
protocol=TCP localport=80
```

• Разрешаем подключения к Loginom Server websocket

```
netsh advfirewall firewall add rule name="Allow Loginom WebSocket" dir=in
action=allow protocol=TCP localport=8080
```

• Разрешаем подключения к Loginom Server для Integrator

```
netsh advfirewall firewall add rule name="Allow Loginom Port" dir=in
action=allow protocol=TCP localport=4850 remoteip=%lgi_host_ip%
```

• Разрешаем подключения к серверу сетевых ключей для Loginom Server

```
netsh advfirewall firewall add rule name="Allow Guardant Net" dir=out
action=allow protocol=TCP remoteport=3186-3187
remoteip=%guardant_net_host_ip%
```

## Учетные записи

При установке в Loginom Server создаются учетные записи пользователей:

- user с пустым паролем для работы со сценариями Loginom. Пользователю назначены <u>роли</u> "Проектирование сценариев" и "Просмотр отчетов", а также права на <u>публикацию пакетов</u>.
- admin с паролем admin для администрирования сервера Loginom.
- service с паролем service для подключения внешних приложений (Integrator и BatchLauncher).

**Примечание:** После завершения установки в обязательном порядке необходимо изменить пароль учетной записи администратора (admin).

## Проверка работоспособности

- Запустить web-клиент Loginom Studio
  - ярлыком Все программы\Loginom\Studio\Loginom Studio из меню "Пуск" Windows
  - либо в браузере (рекомендуется Chrome) по URL: http://localhost/app/. Если в
     настройках веб-сервера порт был изменен, то URL: http://localhost:<Порт HTTP>/app/
- Авторизоваться с учетной записью user с пустым паролем.

Статьи в разделе:

<u>Microsoft IIS</u>